# 擴大國旅秋冬遊住宿優惠活動平台業者使用說明

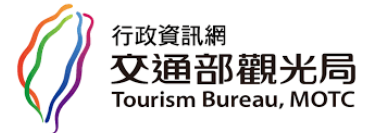

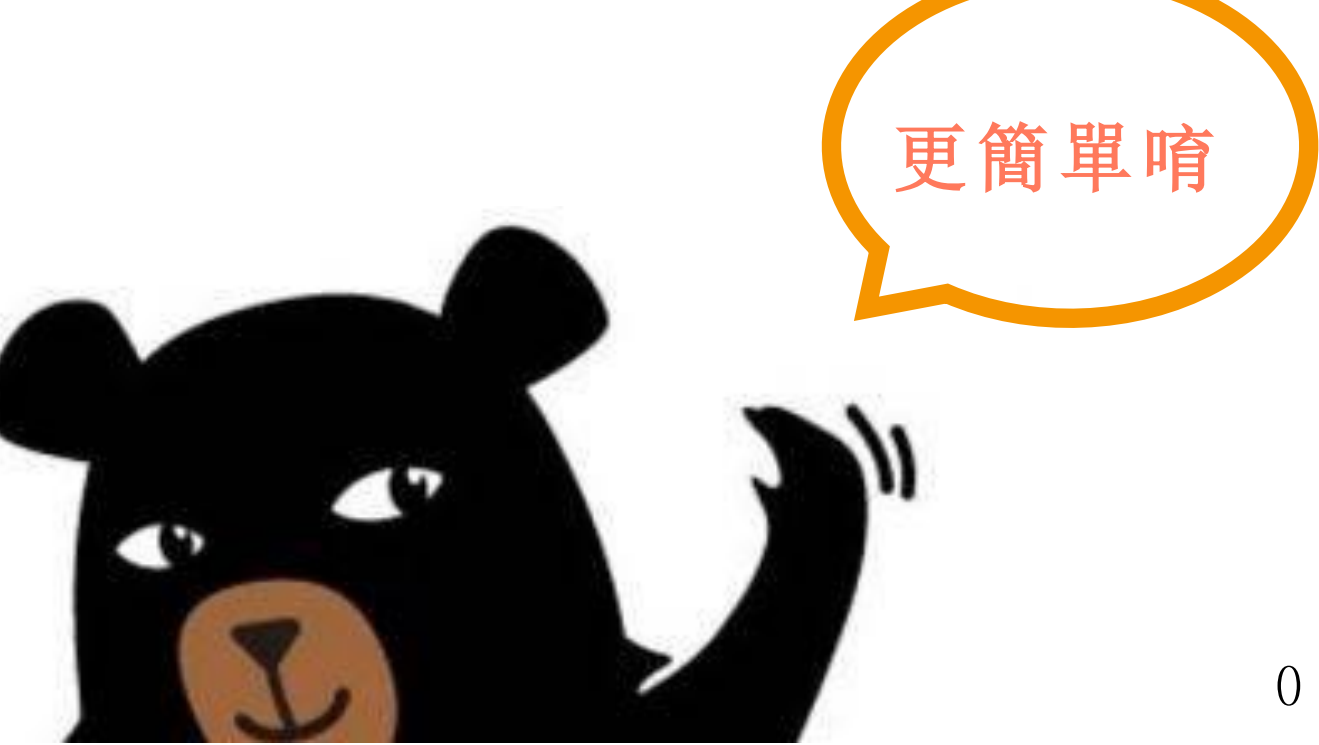

## 活動規則

### 住宿享優惠

108年9月1日起至108年12月31日止至全臺22縣市有參加活動的 合法旅宿業者可享住宿費用折抵優惠。

民眾

#### 哪些旅館民宿有參加?

108年8月21日 起至臺灣旅宿網連結「擴大秋冬國民旅遊」活動專區查詢。

### 有什麼優惠?

①基本補助:每位國民於周日至周五(周六及中秋、國慶 連續假期不適用)入住參與活動之旅館民宿,每房最高可折 抵住宿費用1,000元,每人享1次優惠。

2 離島加碼補助:使用基本補助後,不分平假日至離島可再多 使用1次折抵優惠,每房最高折抵住宿費用1,000元。

#### 怎麼申請使用?

請直接向有參與活動的旅館民宿訂房,並於臺灣旅宿網上傳 身分證明文件,於入住時即可直接享用住宿費用折抵。

### 怎麼參與活動?

請於108年8月21日起至臺灣旅宿網線上報名,經所在地方政府 審核通過後,會公布於活動專區,即具備參加活動資格。

旅宿業

#### 想知道更多?

 $\cap$ 

0

觀光局將於108年8月21日(北部)、22日(中部)、23日(南 部)、26日(花蓮)、27日(臺東)辦理5場說明會,且場場有 直播,報名詳情可馬上上臺灣旅宿網瞭解。

#### 申請補助方式?

現場折抵住宿費予民眾,至活動專區結帳 登記及上傳資料,再檢具相關資料及文件向所在 地直轄市、縣(市)政府申請補助。

Taiwan

THE HEART OF ASIA

交通部觀光局 Tourism Bureau, MOTC

廣告

108.8.15 製

擴大國旅 住宿優惠

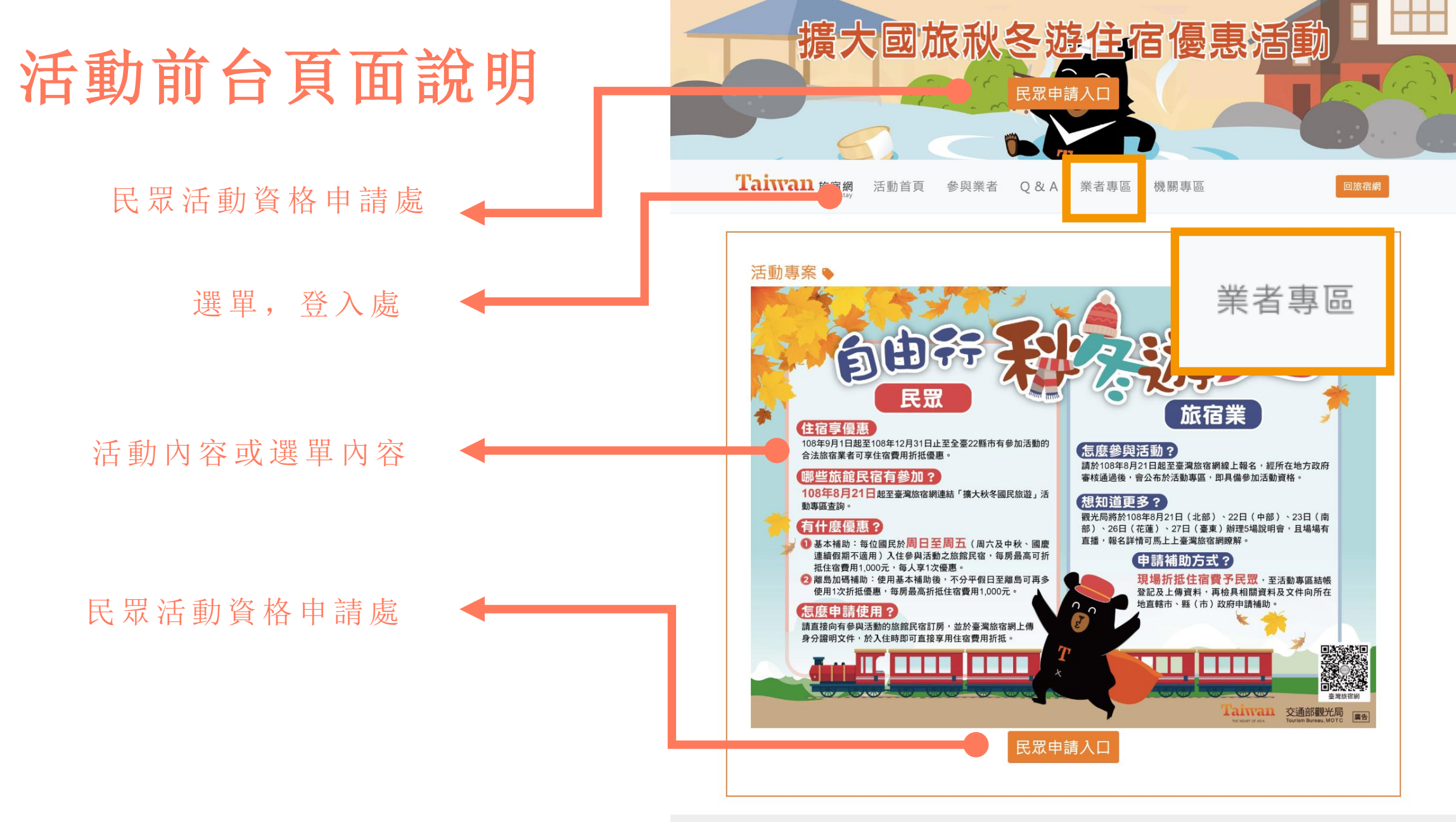

Taiwan The Heart of Asia

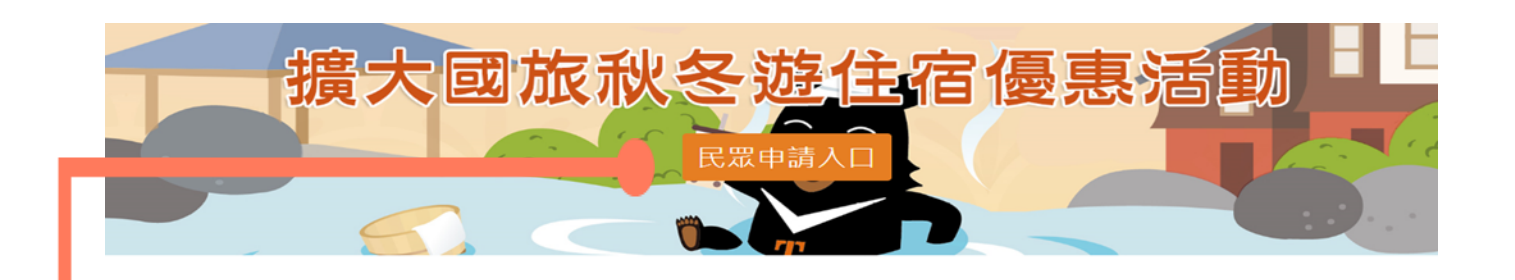

### 民眾活動資格申請處 登入上傳証件 提醒旅客確認手機是否正確 系統自動帶入証件資料

#### 申請方式 q

- 1. 點擊「上傳證件 /拍攝證件」將身分證、健保卡或駕照正面清晰且無反光檔案上傳或拍照上傳。
   2. 點擊「下一步」進入圖片就切
   5. 自己的代表的構成的
- 上傳之證件或拍攝之證件對準紅色框內
   完成後點擊「確認送出」
- 4. 元似俊詒肇「唯祕达出」 5. 輸入姓名並核對身份證字號
- 6.【重要】輸入您的手機號碼供入住核對時使用(如手機號碼錯誤或不實將無法獲得申請補助)

#### 申請資料上傳

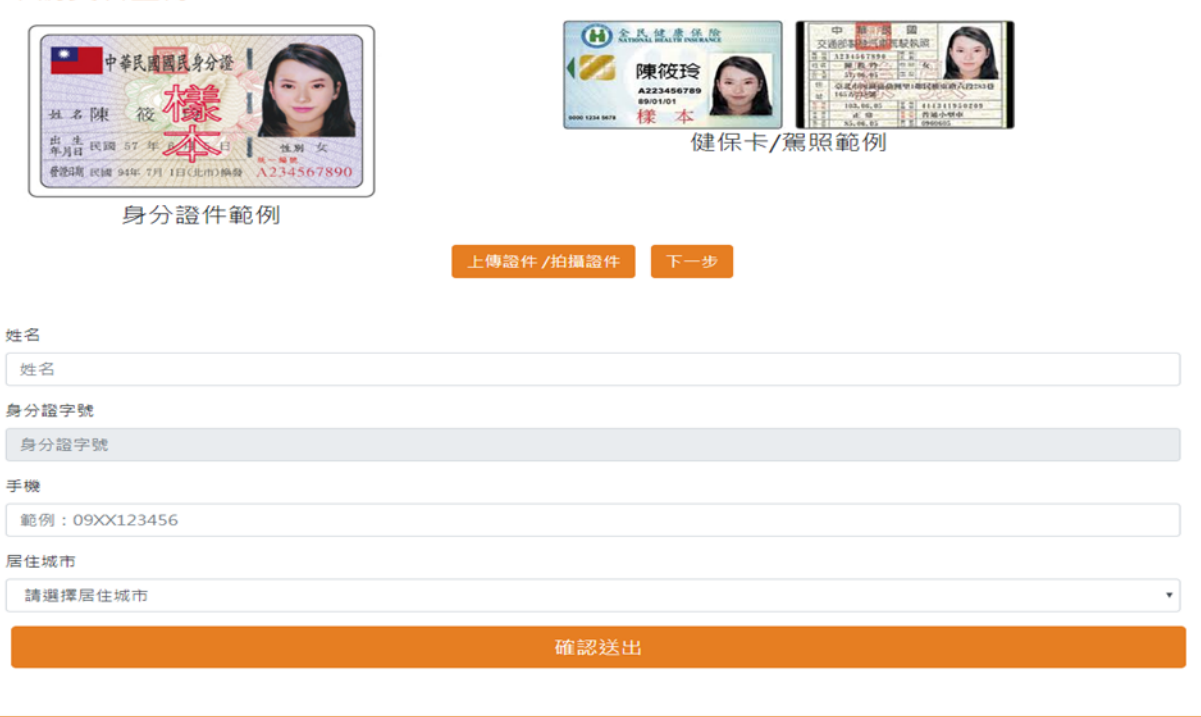

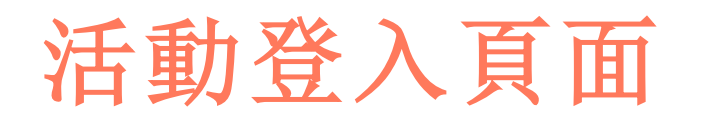

Taiwan 旅宿網 Taiwanstay

回活動首頁 回旅宿網

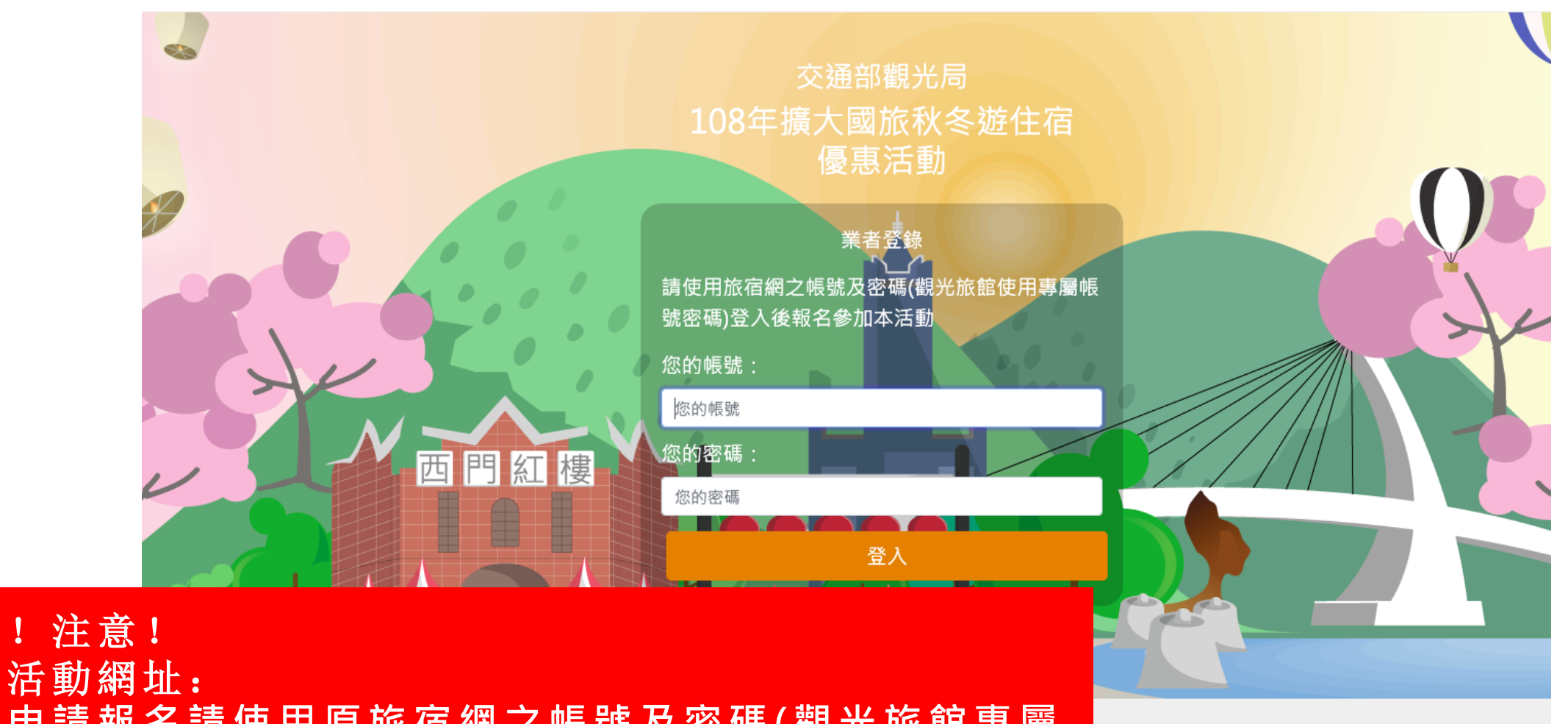

申請報名請使用原旅宿網之帳號及密碼(觀光旅館專屬 帳號密碼)登入後報名參加本活動

中華民國交通部觀光局 版權所有

## 業者申請加入活動頁面 (基本資料頁)

### 業者申請同意書

#### Taiwan 旅宿網 回旅宿網 回活動首頁 THE HEART OF ASIA 業者申請 業者需逐項勾選同意,始可進入申請: □ 旅宿業者須報名並經直轄市、(縣)市政府審核同意後,才具備補助資格,無法追溯辦理報名前之補助。 同意請打勾 2.業者參加本活動須先折抵房價,再向所在地縣市政府請領補助費用,不得等縣市政府核撥款項後再匯款給民眾。縣市政府會依程序審核後辦理核撥款項 等作業,但仍需時間,請業者務必納入評估考量再加入本活動。 同意請打勾 □ 3.為利控管有限之補助經費,本次:「擴大國旅秋冬遊住宿優惠活動」不開放業者於系統預先登錄「尚未入住」之旅客資料,須民眾入住後,旅宿業者始 得於:「擴大國旅秋冬遊住宿優惠活動」活動專區-業者專區-辦理結帳登記登錄旅客相關資料。 同意請打勾 □ 4.業者應將住宿房價資訊充分揭露·勿因補助而調高房價·以避免旅客抱怨及影響其選擇入住意願。倘有違反消費者保護法等相關法規情形·將依規定函 請各主管機關調查,並終止參與本活動之權利。 同意請打勾 5.旅宿業者未依「擴大國旅秋冬遊住宿優惠活動」活動專區公告之活動說明規定辦理·致影響消費者權益;旅宿業者申請文件如有隱匿不實、造假、虛 報、浮報等情事,或有向其他機關申請同項目補助費用等情形,直轄市、(縣)市政府有權終止業者參加活動資格。 同意請打勾 填寫下一頁旅宿業者申請資料

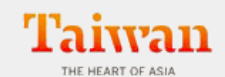

中華民國交通部觀光局 版權所有

### 業者填寫申請資料

電子發票平台:(02)26536000 民宿業電子收據平台:(02)27863655 第二代旅宿網:(02)66087639

| <ul> <li>業者資料</li> <li>・</li> <li>・<!--<</th--><th>業者基本資料</th><th>申請類別</th></li></ul> | 業者基本資料                                                                                | 申請類別                                                           |
|----------------------------------------------------------------------------------------------------|---------------------------------------------------------------------------------------|----------------------------------------------------------------|
|                                                                                                    | 旅宿名稱<br>旭海大飯店<br>證號<br>臺北市旅館520號<br>縣市<br>臺北市<br>電話<br>02-6608-7639                   | ✓ 請選擇申請類別<br>使用發票(但無使用電子發票系統)<br>使用收據<br>使用發票且使用電子發票系統         |
|                                                                                                    | email<br>surehigh@surehigh.com.tw<br>公司名稱<br>統一編號 (無統一編號者,請輸入民宿登記<br>09404334<br>銀行代碼 | 申請類別         ・ 防辺塚申防類別         電子發票         電子收據         公司員買入 |

## 活動後台頁面說明

縣市剩餘補助間數提醒,以及縣市窗口電話

【重要】將於本活動結束日期後15日內關閉送審功能,若 補助經費提前用罄,則於直轄市、縣(市)政府公告補助截 止日之翌日23時59分後關閉送審功能

| 108年擴大秋冬國民旅遊獎勵計劃                         |                   |           |       |       |         |    |      |       |       |
|------------------------------------------|-------------------|-----------|-------|-------|---------|----|------|-------|-------|
| ↑ 臺北市剩餘間數:9,982間                         |                   |           |       |       |         |    |      |       |       |
| 【 承辦人電話:臺北市<br>(02)2721-9730 \ 2758-7207 |                   | 旅客驗證      |       |       |         |    |      |       |       |
| ▶ <b>■</b> 入住作業                          |                   |           |       |       |         |    | _    |       |       |
| 補助案件申請 +                                 |                   | ▲ 旅客身份證字號 |       |       | 旅客手機後三碼 |    | 查詢   |       |       |
| 二 業者資料                                   |                   | 身分證字號     |       | 狀態    | 基本補     | 助  | 離島補助 |       |       |
| ⑦ 帳號登出                                   |                   |           |       |       |         |    |      |       |       |
|                                          |                   | 旅客入住作業    |       |       |         |    |      |       |       |
|                                          |                   |           |       |       |         |    |      |       |       |
|                                          |                   | 入住日期      | 身分證字號 | 房價    | 姓名      | 電話 | 補助金額 | 人數    | 備註    |
| 功能列                                      |                   |           |       | 請輸入房價 |         |    |      | 請輸入人數 | 請輸入備註 |
|                                          |                   |           |       |       | 送出      |    |      |       |       |
|                                          | 一開始登入就會先看到待處理案件列表 |           |       |       |         |    |      |       |       |

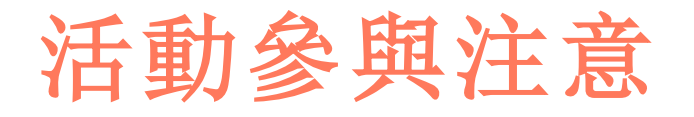

### ! 注意!

- 旅宿業者報名時須切結遵守本活動專區公告之活動說明規定,經 所在地直轄市、縣(市)政府審核通過後,再公布於該活動專區, 始具備參加活動資格
- 旅宿業者應現場折抵住宿費,再向其所在地直轄市、縣(市)政府 請領補助費用,不得等直轄市、縣(市)政府核撥款項後再匯款給 旅客。直轄市、縣(市)政府會依程序審核後辦理核撥款項等作業, 但仍需時間,請旅宿業者務必納入評估考量再加入本活動。

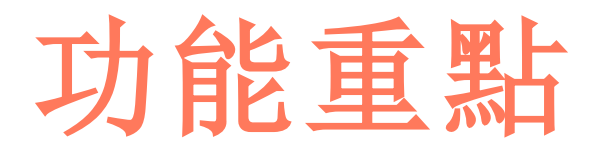

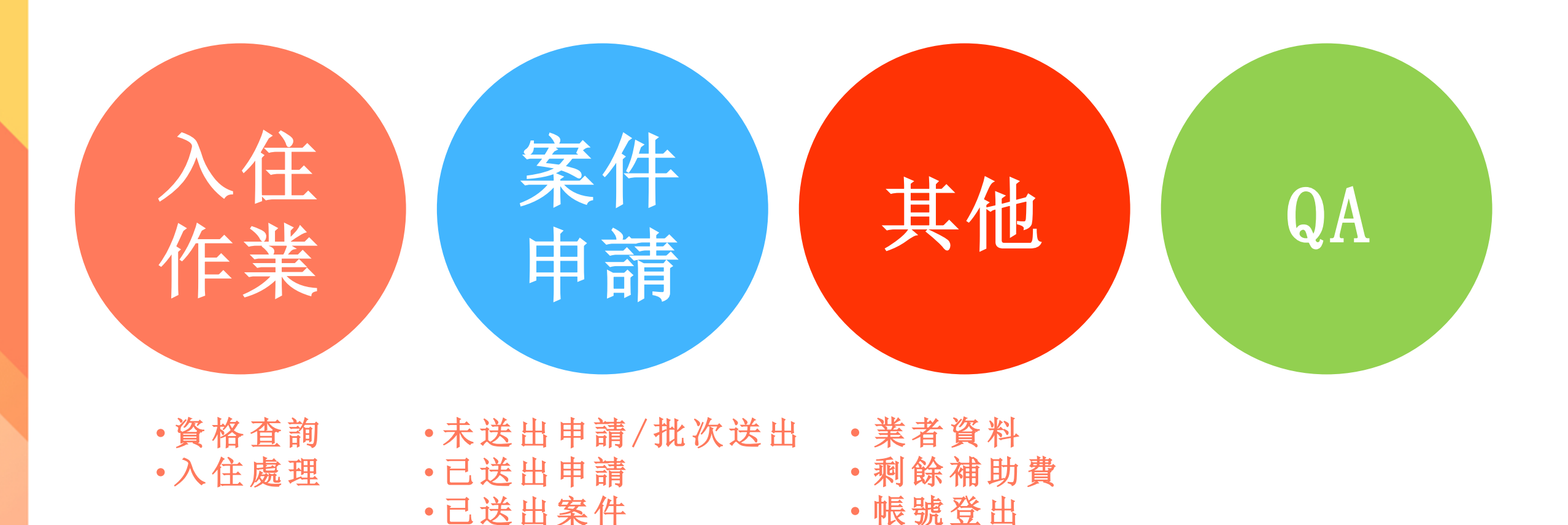

•已送出案件

10

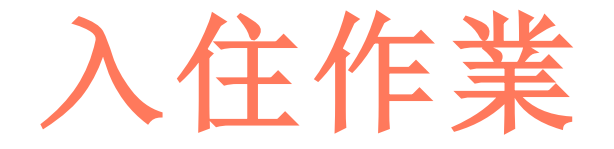

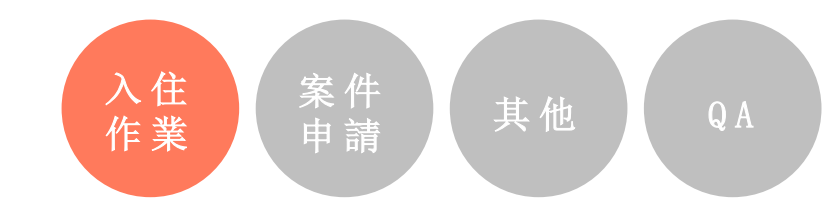

### •資格查詢:查詢消費者是否符合資格

入住處理:若符合資格,則進行補助
 活動入住作業

! 注意! 將於本活動結束日期後15日內關閉送審功能,若補助經費提前用罄,則於 直轄市、縣(市)政府公告補助截止日之翌日23時59分後關閉送審功能

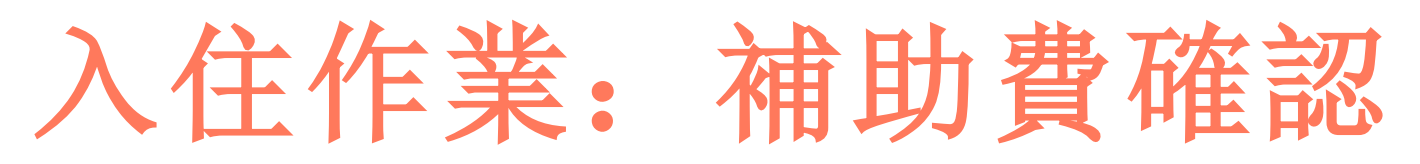

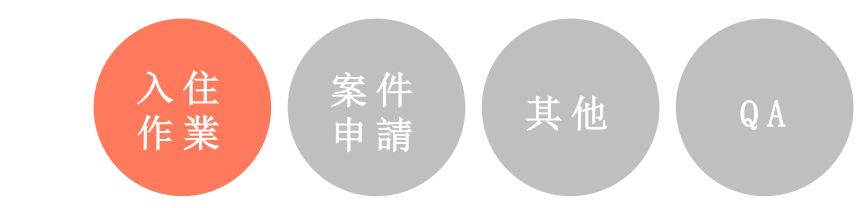

| 108年擴大秋冬國民旅遊獎勵計畫 | <b>〕</b> 範例飯店 |        |       |       |           |    |      |       |       |
|------------------|---------------|--------|-------|-------|-----------|----|------|-------|-------|
| 會北市剩餘間數:9,982間   |               |        |       |       |           |    |      |       |       |
| 確認剩餘             | 補助間           | 數是否    | 足夠    | ]     | ] 旅客手機後三碼 |    | 查詢   |       |       |
| 王 業者資料           |               | 身分證字號  |       | 狀態    | 基本有       | 補助 | 離島補助 |       |       |
| ④ 帳號登出           |               |        |       |       |           |    |      |       |       |
|                  |               | 旅客入住作業 |       |       |           |    |      |       |       |
|                  |               |        |       |       |           |    |      |       |       |
|                  |               | 入住日期   | 身分證字號 | 房價    | 姓名        | 電話 | 補助金額 | 人數    | 備註    |
|                  |               |        |       | 請輸入房價 |           |    |      | 請輸入人數 | 請輸入備註 |
|                  |               |        |       |       | 送出        |    |      |       |       |
|                  |               |        |       |       |           |    |      |       |       |

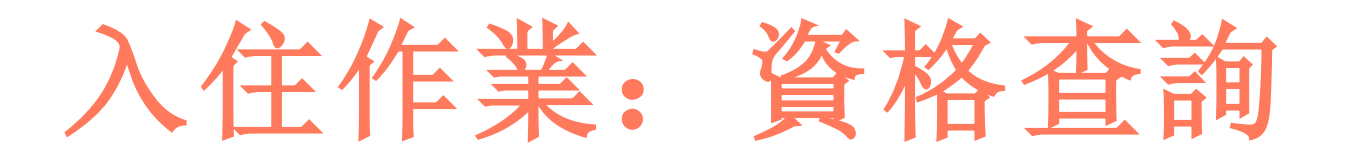

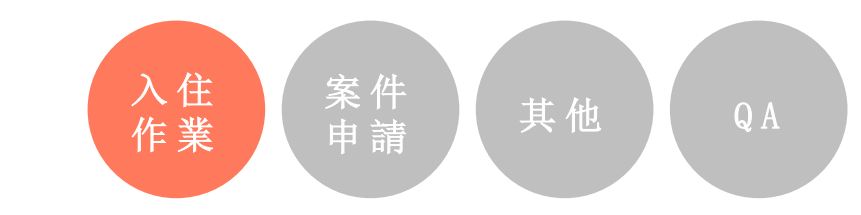

#### 108年擴大秋冬國民旅遊獎勵計劃 範例飯店

+

- ▲ 臺北市剩餘間數:9,982間
- 承辦人電話:臺北市 (02)2721-9730、2758-7207
- 入住作業
- 補助案件申請
- 業者資料
- 帳號登出

| ▲ 旅客身份證字號                 |                                        | □ 旅客手機後三碼                | 查詢            |             |
|---------------------------|----------------------------------------|--------------------------|---------------|-------------|
| 身分證字號                     | 狀態                                     | 基本補助                     | 離島補助          |             |
|                           |                                        |                          |               |             |
|                           |                                        |                          |               |             |
|                           |                                        |                          |               |             |
| 一開始登入就                    | 會先看到旅客                                 | s驗證頁                     |               |             |
| 一開始登入就                    | 會先看到旅客                                 | S驗證頁                     |               |             |
| 一開始登入就<br><sub>入准印期</sub> | 會先看到旅客                                 | S驗證頁<br><sup>姓3 電話</sup> | 補助金額 人數       | 備註          |
| 一開始登入就<br><sub>入進明</sub>  | 會先看到旅客<br><sup>身分證字號</sup> 屬價<br>請輸入房價 | S驗證頁<br><sub>姓名 電話</sub> | 補助金額 人數 請輸入人數 | 備註<br>請輸入備註 |

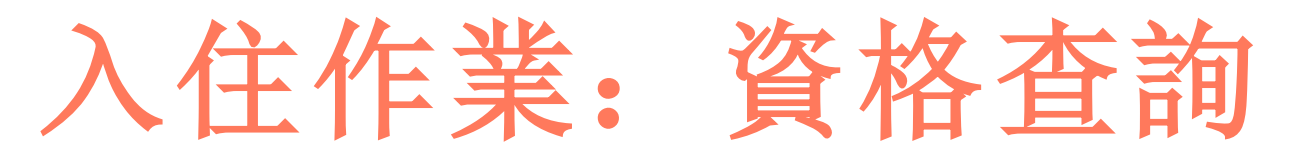

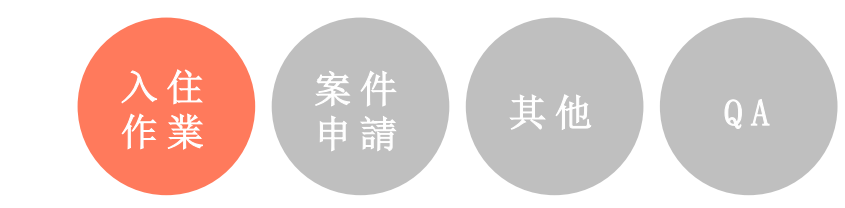

| ţ | 旅客驗證     |                            |       |          |       |       |       |       |   |
|---|----------|----------------------------|-------|----------|-------|-------|-------|-------|---|
|   | ▲ 旅客身份證字 | 1 <del>1 2 2</del> 2 2 1 2 |       | □ 旅客手機後三 | 碼     | 查詢    |       |       |   |
|   | 旅客補助     | ]資格查詢                      | 需填寫身的 | 分證號及手    | ≦機後3碼 | 離島補   | 助     |       |   |
|   |          |                            |       |          |       |       |       |       |   |
| t | 旅客入住作    | 業                          |       |          |       |       |       |       |   |
|   |          |                            |       |          |       |       |       |       |   |
|   | 入住日期     | 身分證字號                      | 房價    | 姓名       | 電話    | 補助金額  | 人數    | 備註    |   |
|   | 請選擇入住    |                            | 請輸入房價 |          |       |       | 請輸入人數 | 請輸入備註 |   |
|   |          |                            |       | _        | _     |       |       |       |   |
| 注 | 意!       | 請與旅                        | 客說明,  | 若無提      | 供手機   | (或者提供 | 假的手   | 機)經查證 | 則 |

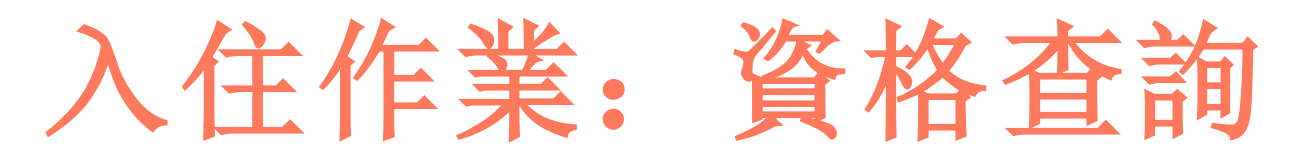

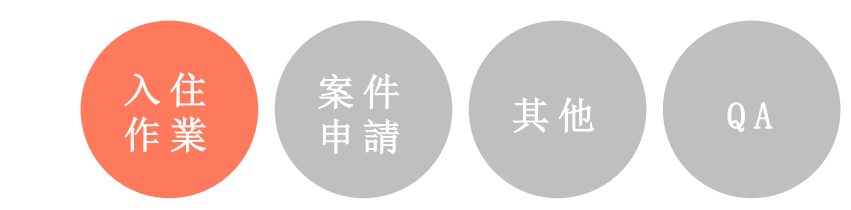

| 斺 | 家驗證   |       |       |        |      |                                     |                    |                         |                                |    |                                                                              |
|---|-------|-------|-------|--------|------|-------------------------------------|--------------------|-------------------------|--------------------------------|----|------------------------------------------------------------------------------|
|   | 旅客身份證 | 字號    |       | □ 旅客手機 | 後三碼  |                                     | 查詢                 |                         |                                |    |                                                                              |
| Ē | 身分證字號 |       | 狀態    |        | 基本補助 |                                     | 離島補助               |                         |                                |    |                                                                              |
| 斺 | 家入住   | 乍業    |       |        |      | ▲ A123456703<br>身分證字號<br>A123456703 | □ 70<br>狀態<br>不可申請 | 3<br>基本補助<br><b>已使用</b> | <mark>查购</mark><br>離島補助<br>可使用 |    | 依 照 飯 店 位 置 判 斷,<br>本 範 例 飯 店 於 台 北,<br>因 此 民 眾 已 使 用 基 本<br>補 助,因 此 不 可 申 請 |
|   |       |       |       |        |      | • A123456706                        | <b>D</b> 70        | 6                       | 查詢                             |    | 大節向田民要教主体                                                                    |
|   | 入住日期  | 身分證字號 | 房價    | 姓名     | 電話   | 身分證字號                               | 狀態                 | 基本補助                    | 離島補助                           |    | 平 範 例 凶 氏 从 部 不 设<br>用 基 本 補 助 , 因 此 可<br>以 申 請 . 點 聲 確 認 即                  |
|   | 請選擇入住 |       | 請輸入房價 |        |      | A123456706                          | 可申請                | 可使用                     | 可使用                            | 確認 | 可處理入住程序<br>(下一頁所示)                                                           |

!注意!

- 1. 旅客資料查詢時請注意基本補助及離島補助是否可以使用!
- 2. 當查詢後若狀態為可申請, 就可以接受補助, 請點擊確認按鈕
- 3. 每人每次只能補助一次基本補助、一次外島補助

15

## 入住作業: 前置作業注意

! 注意! 1. 旅客入住時,旅宿業者須辦理下列事項:

- 確認其為自由行旅客。
- 核對其身分證、健保卡或駕照正本(任一)確認是本人入住。
- 至「擴大國旅秋冬旅遊」活動網頁專區→業者專區→結帳登記登錄相 關資料及上傳發票或收據圖檔。(本活動專區系統會提示該旅客資格 之使用情形等相關資訊)

入住 作業

- 現場折抵其住宿費。
- 2. 如旅客入住時尚未至「擴大國旅秋冬旅遊」活動網頁專區建立旅客資料 檔案,旅宿業者應現場協助其建檔。
- 3.請儘量於旅客入住當日登打補助旅客住宿相關資料,以避免因延遲登錄, 致直轄市、縣(市)政府公告其補助經費用罄,而無法請領補助經費之情 事發生。

## 入住作業: 前置作業注意

- ! 核銷請領補助注意!
  - 旅宿業者應於活動實施截止日起1個月內(系統關閉期限-不准業者再新增或 編輯)送件,檢附下列資料送直轄市、縣(市)政府請領補助款項(活動開始 後可隨時請領,並無每次請領金額限制):

入住 作業

- 業者申請函。
- 住 宿 旅 客 資 料 名 冊 (請 至 系 統 登 錄 並 印 出 )及 身 分 證 明 文 件 影 本 。
- 申請補助經費之領據。
- 指定匯款帳戶存摺影本。
- 住宿費之發票或收據(民宿)。(買受人欄位可不填寫,由縣市政府印出)
   其他經直轄市、縣(市)政府指定之應備核銷文件。
- 申請文件經審查如需補正者,直轄市、縣(市)政府得要求限期補正,逾期未 補正就會駁回申請。經審核通過後,會儘速匯款到業者指定帳戶。

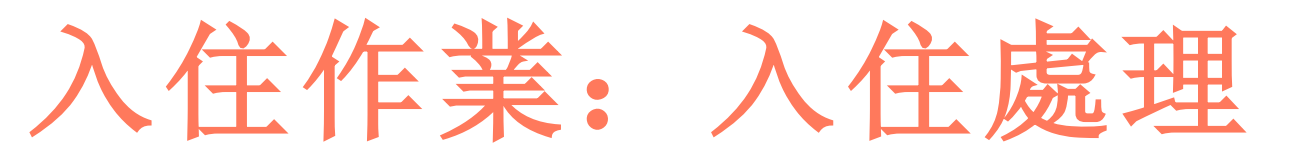

| A | 臺北市剩餘間數:9,                     | 982間          |   |            |            |     |      |            |      |    |    |   | 1  | 営旅室驗諮                   |
|---|--------------------------------|---------------|---|------------|------------|-----|------|------------|------|----|----|---|----|-------------------------|
| ر | 承辦人電話: 臺北市<br>(02)2721-9730、27 | 厅<br>/58-7207 | 斺 | 、客驗證       |            |     |      |            |      |    |    |   | 1. | 後可以使用                   |
|   | 入住作業                           |               |   |            |            |     |      |            | _    | -  |    |   |    | 補助・點擊                   |
|   | 補助案件申請                         | +             | - | A123456708 |            |     | 708  |            | 查詢   |    |    |   |    | 「確認」                    |
|   | 業者資料                           |               | Ĩ | 身分證字號      |            | 狀態  | 基本補助 |            | 離島補助 |    |    | _ | 2. | 填寫入住日                   |
| Ð | 帳號登出                           | 1             | A | 123456708  |            | 可申請 | 可使用  |            | 可使用  | ŭ  | 産認 |   |    | 期,房價                    |
|   |                                |               |   |            |            |     |      |            |      |    |    |   |    |                         |
|   |                                |               | 斺 | 该客入住作業     |            |     |      |            |      |    |    |   |    | 曾目 <b></b> 朝帝人<br>入住人數、 |
|   |                                |               |   |            |            |     |      |            |      |    |    | _ |    | 備註後「送                   |
|   |                                | 2             |   | 入住日期       | 身分證字號      | 房價  | 姓名   | 電話         | 補助金額 | 人數 | 備註 |   |    | 出」即完成                   |
|   |                                |               |   | 2019/09/01 | A123456708 | 900 | 708  | 0910000708 | 900  | 2  | 測試 |   |    | 人住作業                    |
|   |                                |               | Ľ |            |            |     | 送出   |            |      |    |    |   |    |                         |

入住 作業

! 注意!
 1. 房價超過1000元則補助最高1000元,低於1000元則以輸入金額為限
 2. 本階段為確認以及完成補助資格民眾入住之程序,非完成補助申請。

## 入住作業: 旅客資料查詢

! 旅客查詢注意!

 本活動每位旅客之身分證字號限登錄折抵住宿費1次(如再 使用離島加碼補助總計可折抵2次),如旅宿業者於系統登 錄時發現旅客身分證字號已重複登錄,即無法辦理結帳登 記或請領費用,故應於旅客入住時即時告知旅客。
 旅客如發現其補助機會疑似已遭人使用,基於個資保護, 系統不開放業者替旅客查詢,可請其逕洽所在直轄市、縣 (市)政府諮詢服務專線查詢。

入住 作業

QA

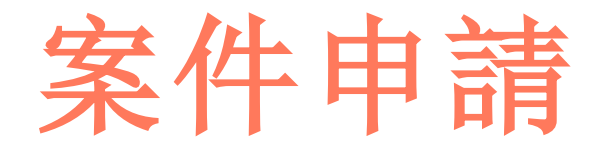

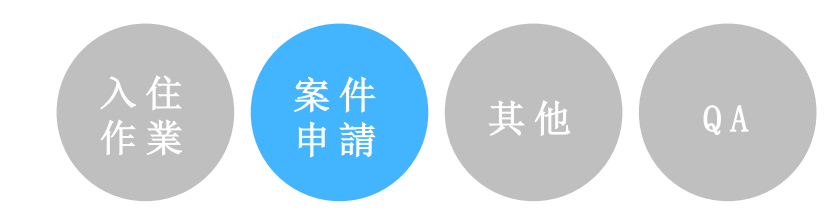

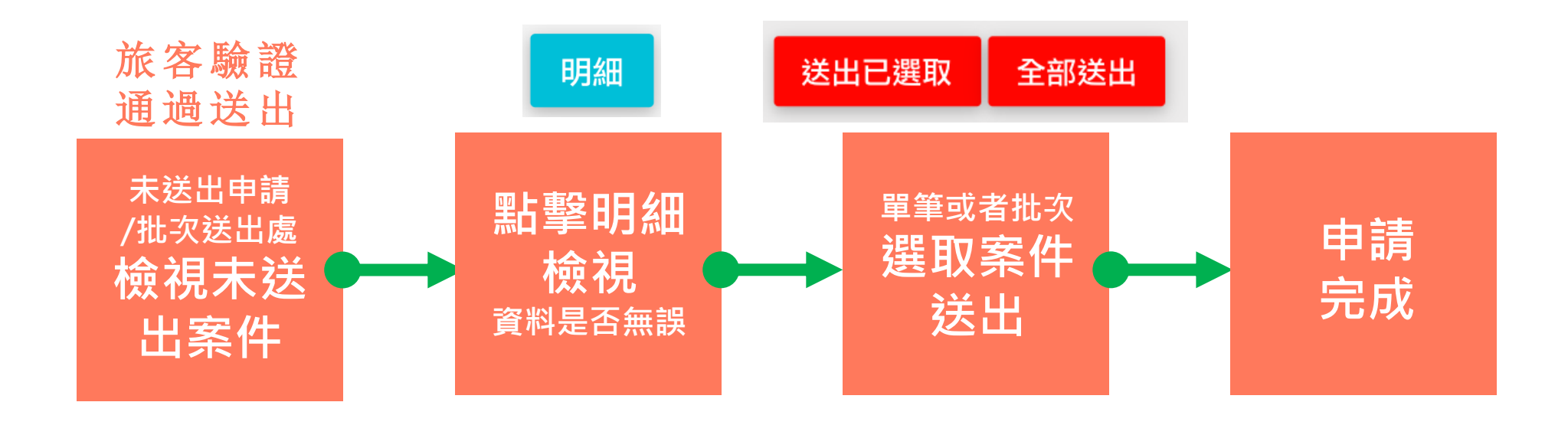

! 注意! 請儘量於旅客入住當日登打補助旅客住宿相關資料,以避免因延遲登錄,致直轄市、縣(市)政府公告其補助經費用罄,而無法請領補助經費之情事發生。

案件申請

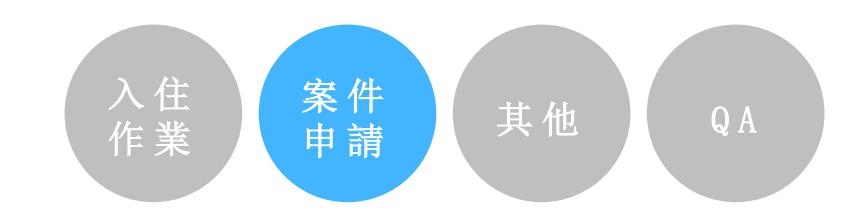

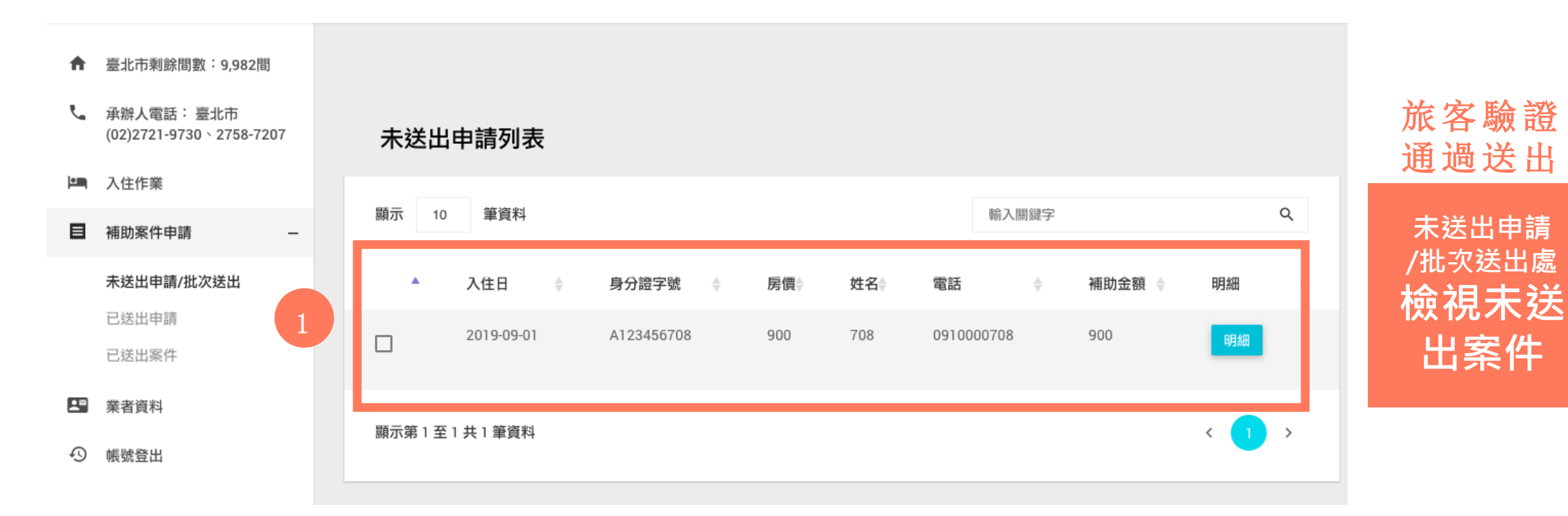

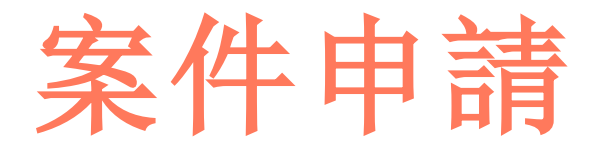

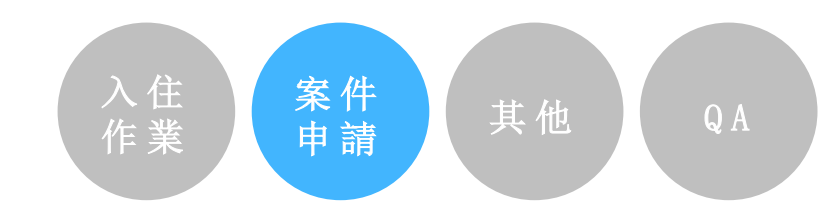

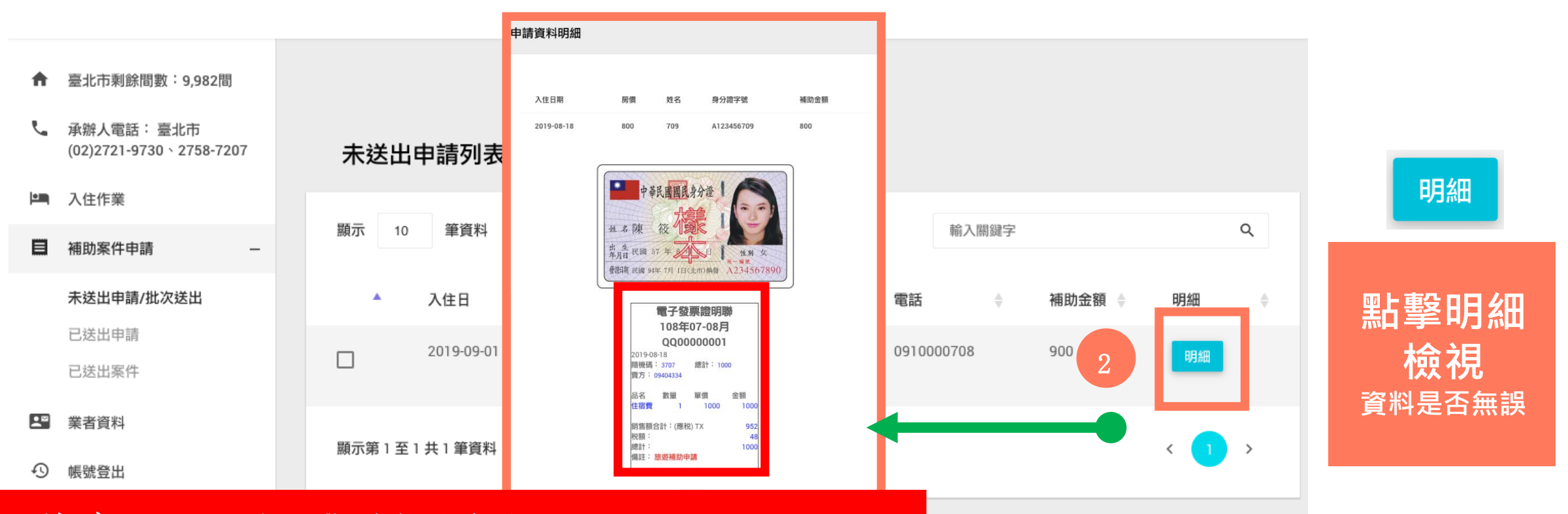

! 注意! 1. 電子發票自動產出
 2. 電子發票為補助款專用,以縮短申請流程

案件申請

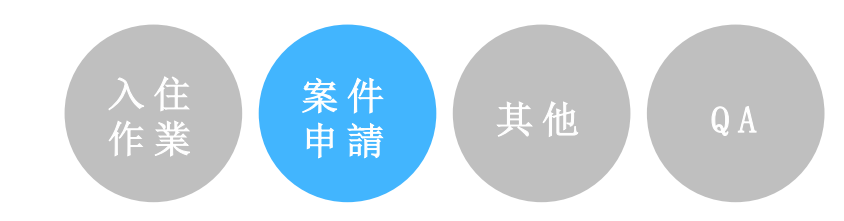

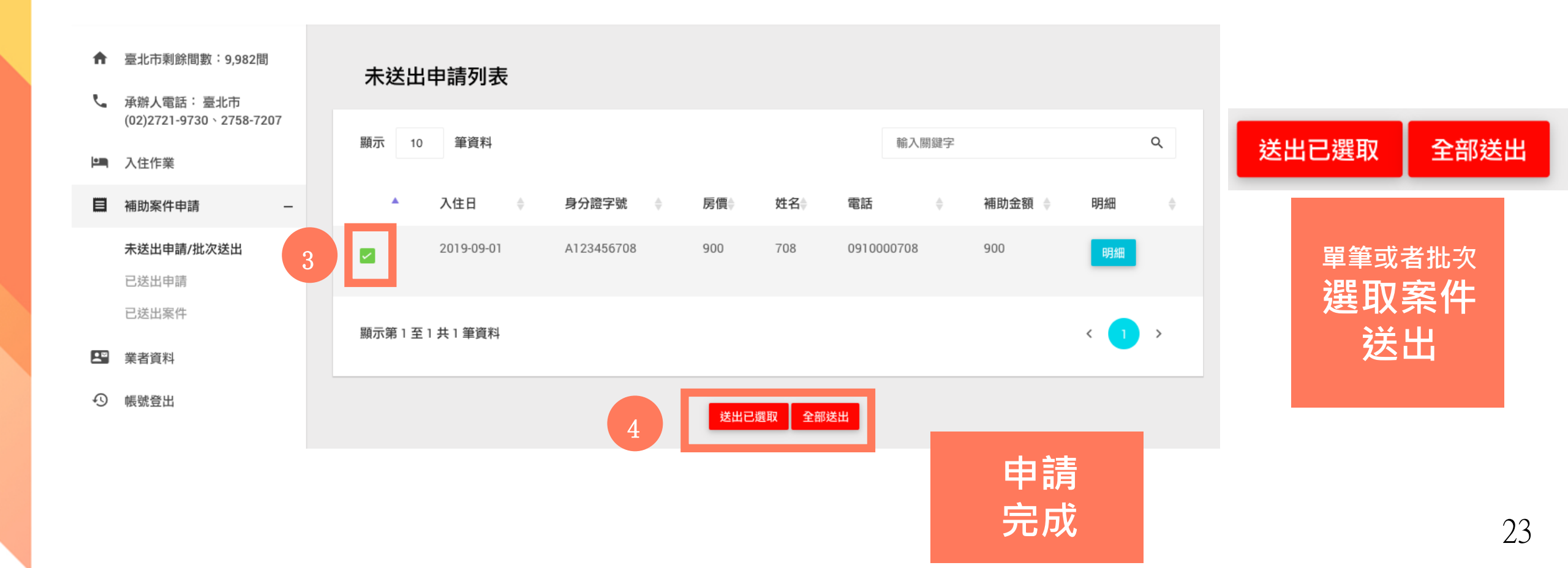

## 案件申請: 收款與開立發票

! 收款注意!

收款原則:無論現金或刷卡,補助後金額=支付金額 【範例】客人住宿1晚實售房價為1,500元,客人僅需現金/刷 卡支付500元,補助的1,000元由業者向觀光局請領補助(不可 刷卡1500元,退1000現金給客人)

開立發票/收據原則:本次利用電子發票/電子收據方式處理, 開立金額為觀光局補助之用

【範例】客人客人住宿1晚實售房價為1,500元,客人僅需現金 /刷卡支付500元,電子發票/電子收據1,000元。實售房價為 800元,客人不需現金/刷卡支付,電子發票/電子收據800元。

案件 申請

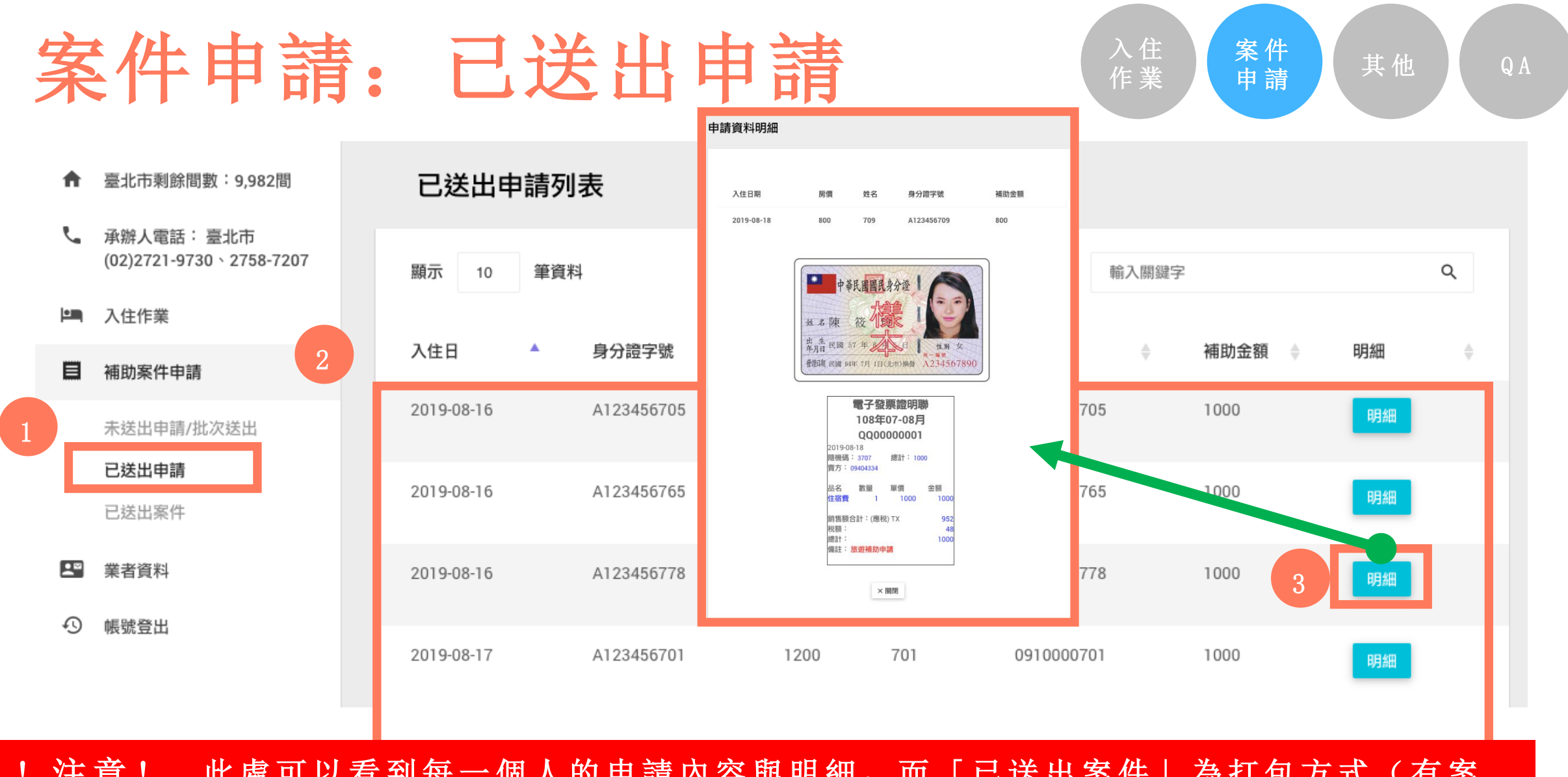

! 注意! 此處可以看到每一個人的申請內容與明細,而「已送出案件」為打包方式(有案件編號)

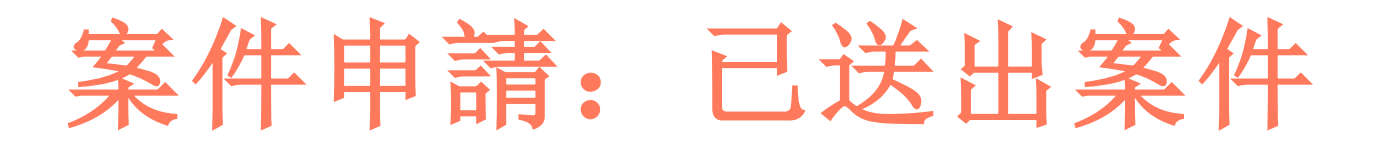

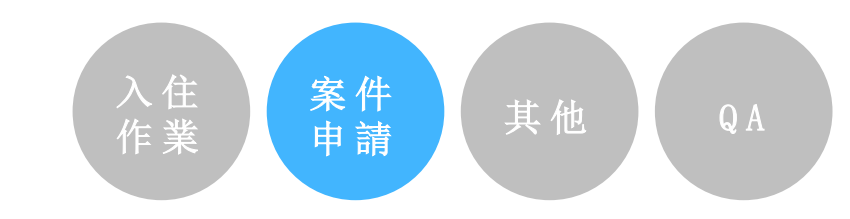

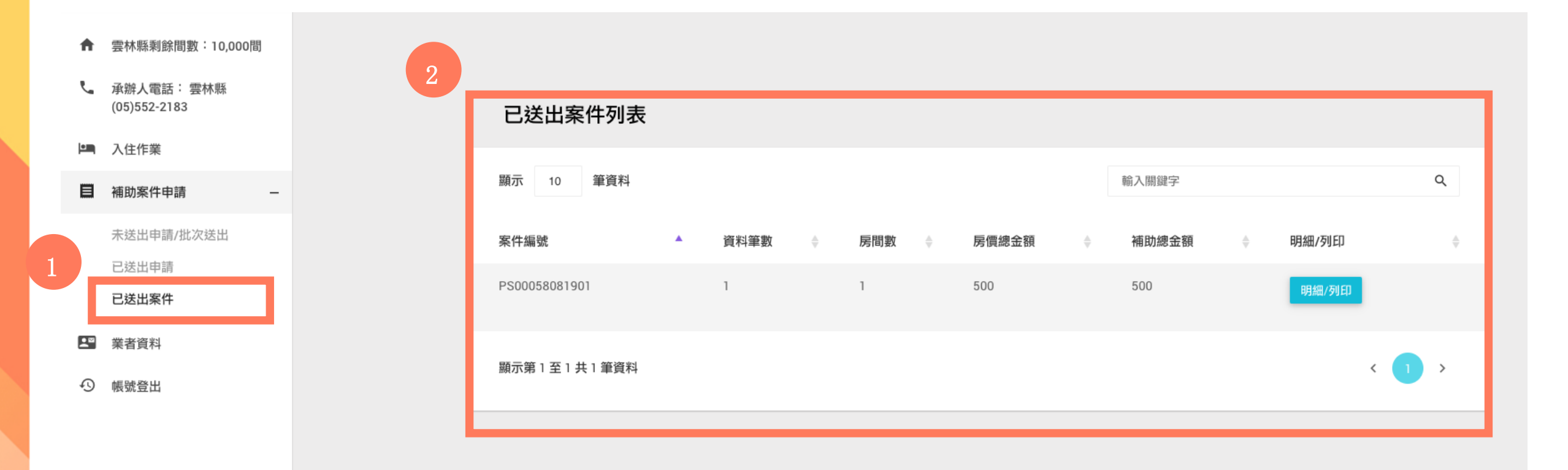

! 注意! 已送出案件為打包方式(有案件編號)

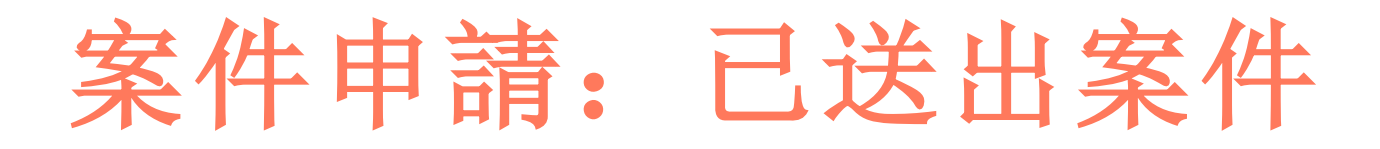

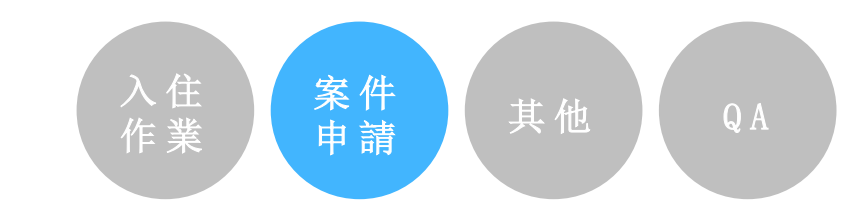

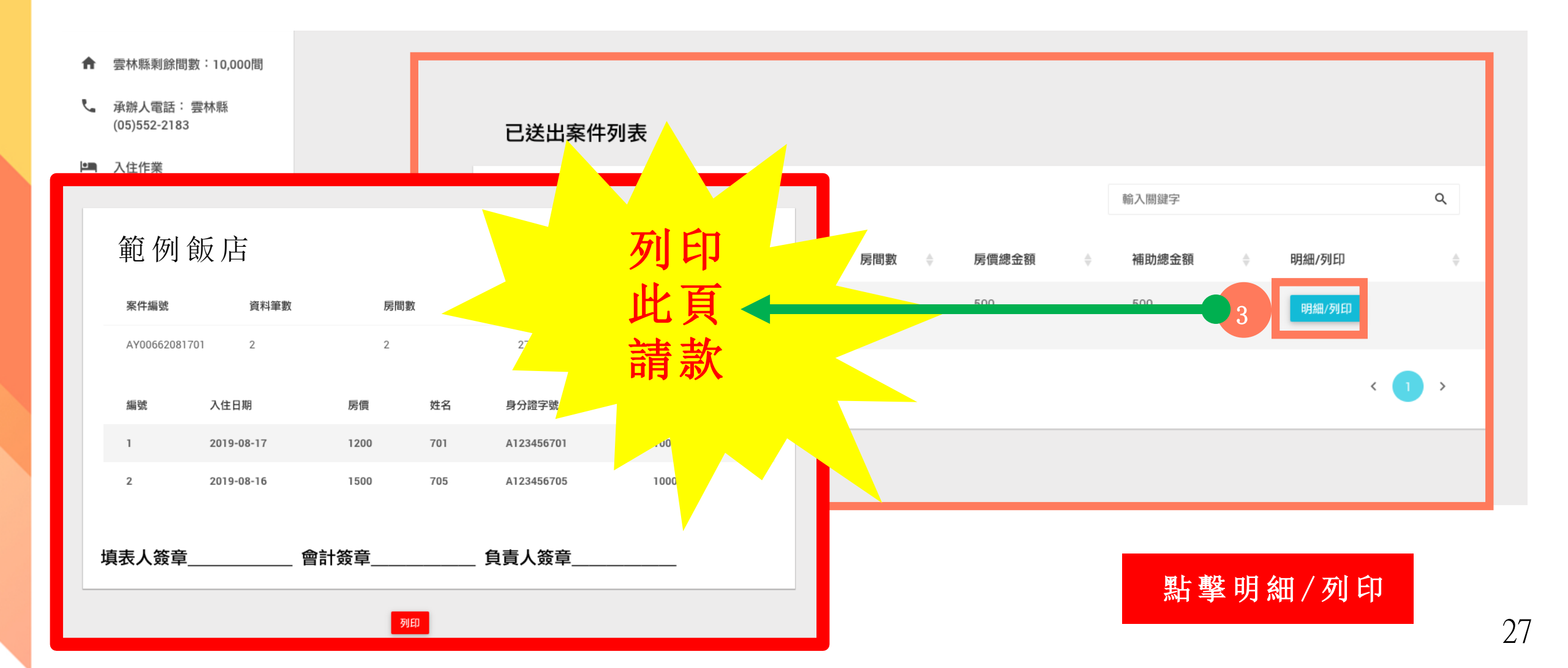

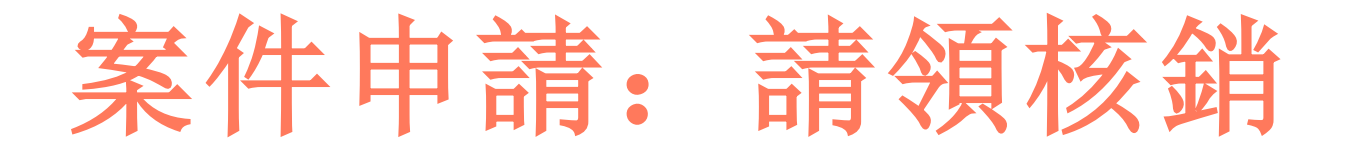

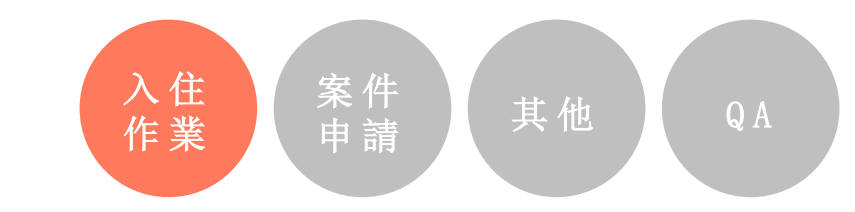

- !核銷請領補助注意!
  - 旅 宿 業 者 應 於 活 動 實 施 截 止 日 起 1 個 月 內 ( 系 統 關 閉 期 限 不 准 業 者 再 新 増 或 編 輯 ) 送 件 · 檢 附 下 列 資 料 送 直 轄 市 · 縣(市)政 府 請 領 補 助 款 項 ( 活 動 開 始 後 可 隨時 請 領 · 並 無 每 次 請 領 金 額 限 制 ) :
    - 業者申請函。
    - 住 宿 旅 客 資 料 名 冊 (請 至 系 統 登 錄 並 印 出 )及 身 分 證 明 文 件 影 本 <sup>。</sup>
    - 申請補助經費之領據。
    - 指定匯款帳戶存摺影本。
    - 住宿費之發票或收據(民宿)。(買受人欄位可不填寫,由縣市政府印出)
    - 其他經直轄市、縣(市)政府指定之應備核銷文件。
  - 2.申請文件經審查如需補正者,直轄市、縣(市)政府得要求限期補正,逾期未補 正就會駁回申請。經審核通過後,會儘速匯款到業者指定帳戶。

## 為何使用電子發票及收據

- 為減少業者紙本作業及簡化流程,無需再將相關發票,收據, 相關證明文件剪貼或掃描上傳,大幅縮減業者作業時間。
- 2. 相關發票,收據,相關證明文件由縣市政府協助印出審核(申 請補助款部分)。
- 3. 提升產業資訊能力。

【適用對象】具備電子發票之旅宿業者及免開立統一發票之業者 和個人稅籍者

如有開立發票但無電子發票資格之旅宿業者,本專案承辦廠商可 協助業者申請相關電子發票之資格,以利方便快速申請補助金額 QA

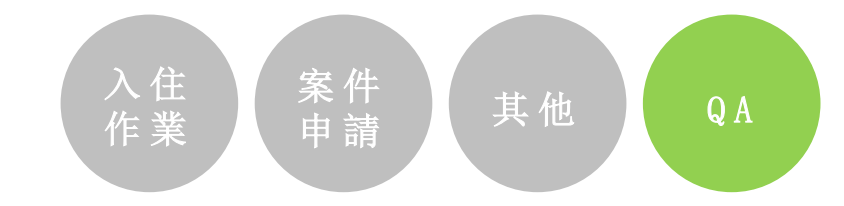

### 使用電子收據樣張

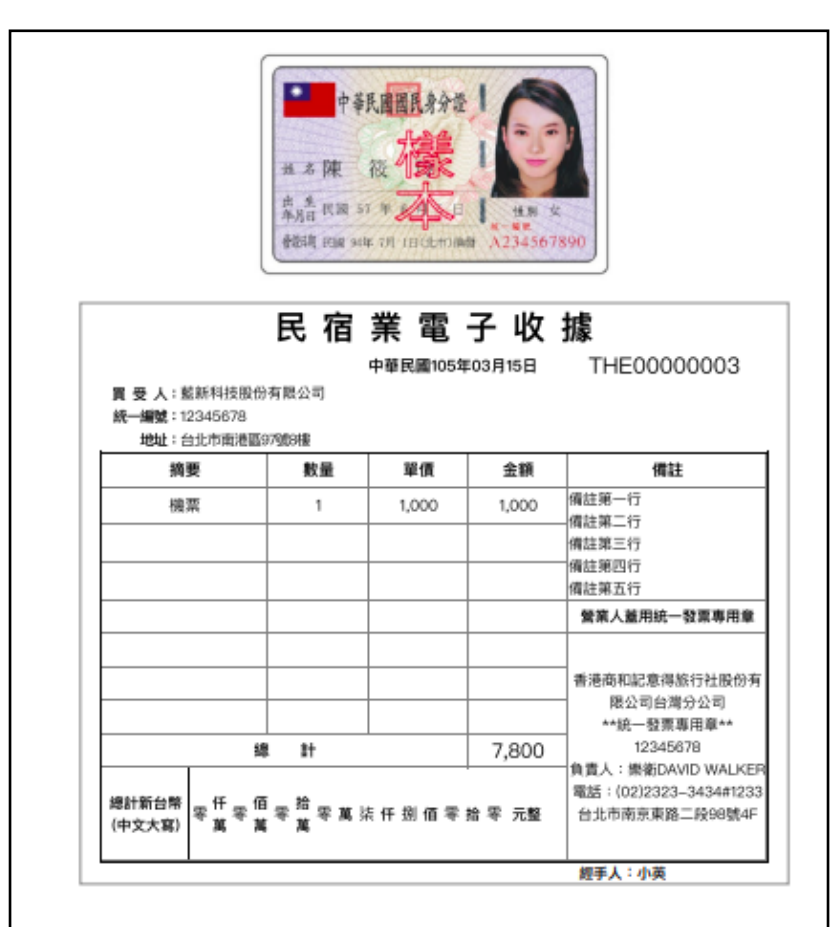

#### 本證明聯僅供補助核銷用,並無對獎之行政效益

### 使用電子發票樣張

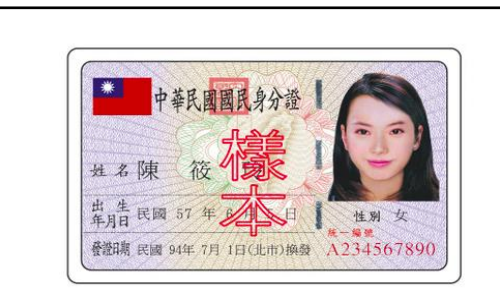

| 電子發票證明聯    |          |        |        |  |  |  |  |  |  |
|------------|----------|--------|--------|--|--|--|--|--|--|
| 108年07-08月 |          |        |        |  |  |  |  |  |  |
| QQ00000001 |          |        |        |  |  |  |  |  |  |
| 2019-0     | 8-18     |        |        |  |  |  |  |  |  |
| 隨機碼        | 1000     |        |        |  |  |  |  |  |  |
| 賣方:        | 09404334 |        |        |  |  |  |  |  |  |
| 品名         | 數量       | 單價     | 金額     |  |  |  |  |  |  |
| 住宿費        | 1        | 100    | 00 100 |  |  |  |  |  |  |
| 銷售額        | 合計:(應    | [税) TX | 95     |  |  |  |  |  |  |
| 税額:        |          |        | 4      |  |  |  |  |  |  |
| 總計:        |          |        | 100    |  |  |  |  |  |  |
| 備註:        | 旅遊補助     | 申請     |        |  |  |  |  |  |  |
|            |          |        |        |  |  |  |  |  |  |

本證明聯僅供補助核銷用,並無對獎之行政效益

## 沒有電子發票系統怎麼辦

- 1. 儘速向各地國稅局辦理電子發票許可資格(因各地國稅局作業時間不同,約3-14個工作天)
- 尚未核可或實在有困難之業者,得以向各地縣市政府申請專案審 查,待縣市政府同意後,業者得以紙本發票正本辦理核銷作業。

QA

注意!

業者所送資料,如有下列情事,業者與旅客恐涉詐欺、偽造 文書等刑事責任,將移送檢調單位偵辦,請務必遵守秋冬遊 規定,以免觸法:

1. 旅客無住房事實卻申請補助。

2. 一房多人申請補助。

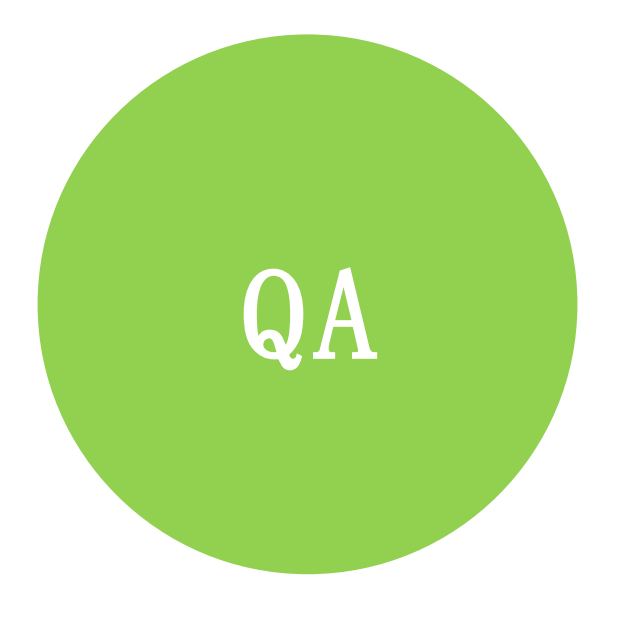